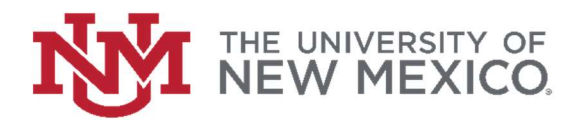

## How to Search Vendor History

## FSJA-042

The best way to search Banner form FAIVNDH is by Vendor ID

1. In the search field type FAIVNDH and press the enter key or select the result to access the Vendor Detail History form.

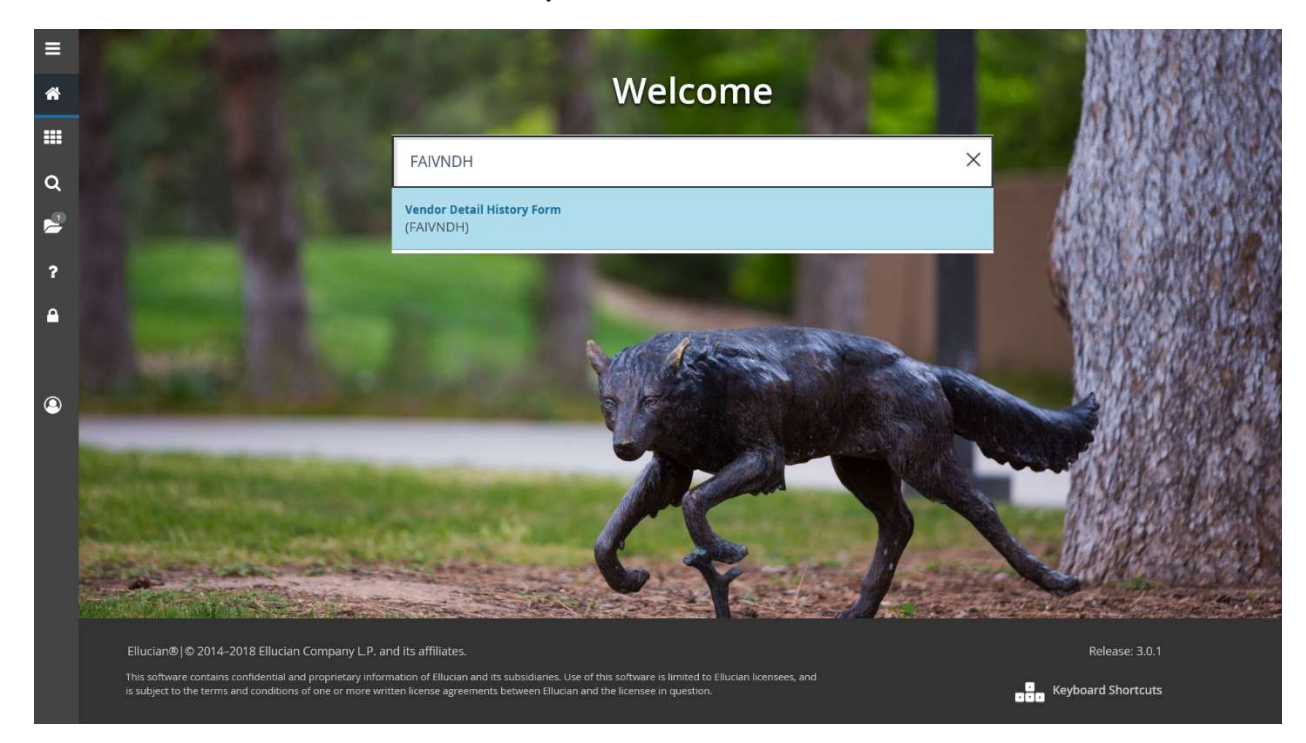

2. If <u>known</u> – enter the Vendor ID number

| ≡ | × Ø ellucian          | Vendor Detail History Form FAIVNDH 9.3.6 (BANP)         |                                                              |                  |  |
|---|-----------------------|---------------------------------------------------------|--------------------------------------------------------------|------------------|--|
|   | Vendor:               |                                                         | Vendor Hold:                                                 |                  |  |
| * | Selection:            | All                                                     | Fiscal Year :                                                | 19               |  |
|   | Invoice Date From:    |                                                         | Invoice Date To:                                             |                  |  |
|   |                       |                                                         |                                                              |                  |  |
| ۹ | Get Started: Complete | e the fields above and click Go. To search by name, pre | iss TAB from an ID field, enter your search criteria, and th | ien press ENTER. |  |
| 2 |                       |                                                         |                                                              |                  |  |
| - |                       |                                                         |                                                              |                  |  |
| ? |                       |                                                         |                                                              |                  |  |
| ~ |                       |                                                         |                                                              |                  |  |
|   |                       |                                                         |                                                              |                  |  |

If <u>unknown</u> – select the dropdown (three dots) and search FTIIDEN

|                               | ^         |
|-------------------------------|-----------|
| Entity Name/ID Search (FTIIDE | <u>N)</u> |
| Alternate ID Search (GUIALTI) |           |
|                               | Cancel    |

## To search FTIIDEN

- a. Enter a query including any known information (use % for a wildcard)
- b. Click Go or press F8 to execute the query

| ≡        | × @e              | ellucian Entity Name/ID Search Form FTIIDEN 9.3.6 (BANP) |                 |             |                                     |                  |                 |                   |                  | 🔒 ADD 🔮 RETRIEVE 🚔 RELATED 🔆 TOOLS 👖 |                    |                   |  |
|----------|-------------------|----------------------------------------------------------|-----------------|-------------|-------------------------------------|------------------|-----------------|-------------------|------------------|--------------------------------------|--------------------|-------------------|--|
|          | * ENTITY NAM      | ME/ID SEARCH                                             |                 |             | Enter a query, press F8 to execute. |                  |                 |                   |                  |                                      |                    |                   |  |
| *        | ✓ Vendors         |                                                          |                 |             | Proposal Personnel                  |                  |                 |                   |                  | Agencies                             |                    |                   |  |
| 11120    |                   | Terminate                                                | I Vendors       |             |                                     | Financial Manaç  | jers            |                   |                  | All                                  |                    |                   |  |
|          |                   | Grant Pers                                               | onnel           |             |                                     | Terminated Fina  | ancial Managers |                   |                  |                                      |                    |                   |  |
|          | * DETAILS         |                                                          |                 |             |                                     |                  |                 |                   |                  |                                      | 🚺 insert 🔲 Delete  | 🖬 Copy 🛛 👻 Filter |  |
| Q        | Basic Filter      | Advanced Filter                                          |                 |             |                                     |                  |                 |                   |                  |                                      |                    | 0                 |  |
|          |                   |                                                          | 1               |             | 1                                   |                  |                 |                   |                  |                                      |                    |                   |  |
| 2        | ID                | (                                                        | Last Name       | •           | First Name                          | 0 1              | Aiddle Name     | 0                 | Entity Indicator |                                      | 0                  |                   |  |
|          | -                 |                                                          |                 | _           |                                     |                  |                 |                   |                  |                                      |                    |                   |  |
| ſ        |                   |                                                          |                 |             |                                     |                  |                 |                   |                  |                                      |                    |                   |  |
| <u>م</u> | Add Anoth         | ner Field 🔽                                              |                 |             |                                     |                  |                 |                   |                  |                                      |                    |                   |  |
|          |                   |                                                          |                 |             |                                     |                  |                 |                   |                  |                                      |                    | Clear All Go      |  |
|          | ID                | Last Name                                                | First Name      | Middle Name | Entity Indicator                    | Change Indicator | Vendor          | Financial Manager | Agency           | Grant Personnel                      | Proposal Personnel | Name Type         |  |
|          | $\langle \rangle$ | <                                                        |                 |             | 1                                   | -                |                 |                   |                  |                                      |                    | >                 |  |
| 9        | Case Ins          | ensitive Query 🗌 Case                                    | Sensitive Query |             |                                     |                  |                 |                   |                  |                                      |                    |                   |  |

## c. Double click the ID field of the desired Vendor

| * ENTITY NAM   | E/ID SEARCH               |            |             |                  |                               |        |                   |        |            |  |  |
|----------------|---------------------------|------------|-------------|------------------|-------------------------------|--------|-------------------|--------|------------|--|--|
|                | Vendors                   |            |             |                  | Proposal Personn              | el     |                   | Ag     |            |  |  |
|                | Terminated Vendo          | ors        |             |                  | Financial Manage              | rs     |                   |        | All        |  |  |
|                | Grant Personnel           |            |             |                  | Terminated Financial Managers |        |                   |        |            |  |  |
| * DETAILS      |                           |            |             |                  |                               |        |                   |        |            |  |  |
| Active filters | ID: 100024314 O Clea      | ar All     |             |                  |                               |        |                   |        |            |  |  |
| ID             | Last Name                 | First Name | Middle Name | Entity Indicator | Change Indicator              | Vendor | Financial Manager | Agency | Grant Pers |  |  |
| 100024314      | Goodmans Interior Structu |            |             | Corporation      |                               | Yes    | No                | No     | No         |  |  |
|                |                           |            |             |                  |                               |        |                   |        |            |  |  |

d. You will be directed back to FAIVNDH; Click Go to execute the query

| ≡ | X @ ellucian Vendor Detail History Form FAIVNDH 9.3.6 (BANP) |                                     |                                                                                 |                 |  |  |  |  |  |  |  |
|---|--------------------------------------------------------------|-------------------------------------|---------------------------------------------------------------------------------|-----------------|--|--|--|--|--|--|--|
|   | Vendor:                                                      | 100024314                           | Vendor Hold:                                                                    |                 |  |  |  |  |  |  |  |
| ~ | Selection:                                                   | All                                 | * Fiscal Year :                                                                 | 19              |  |  |  |  |  |  |  |
|   | Invoice Date From:                                           |                                     | Invoice Date To:                                                                |                 |  |  |  |  |  |  |  |
| Q | Get Started: Complete                                        | e the fields above and click Go. To | search by name, press TAB from an ID field, enter your search criteria, and the | en press ENTER. |  |  |  |  |  |  |  |
| 2 |                                                              |                                     |                                                                                 |                 |  |  |  |  |  |  |  |

- 3. Limit your search by using and/all of the following options
  - a. The drop down menu next to "Selection"
  - b. Fiscal year
  - c. Invoice Date From
  - d. Invoice Date to

| Vendor: 100024314 | Vendor: 100024314 Goodmans Interior Structures Vendor Hold: Selection: All Fiscal Year: 19 Invoice Date From: Invoice Date To: |          |     |             |           |        |                    |            |            |              |
|-------------------|----------------------------------------------------------------------------------------------------|----------|-----|-------------|-----------|--------|--------------------|------------|------------|--------------|
| VENDOR DETAIL HIS |                                                                                                    |          |     |             |           |        |                    |            |            |              |
| Vendor Invoice    | Invoice                                                                                                    | Approval | VIC | Credit Memo | Open/Paid | Cancel | Vendor Invoice Amt | Due Date   | Check Date | Check Number |
| 149040            | 114043007                                                                                                    |          | N   | 19          |           | 14     | 5,100.11           | 07/23/2010 | 01/23/2010 | 10400670     |
| 151872            | IN047538                                                                                                    | Y        | N   | N           | P         | N      | 1,454.01           | 08/29/2018 | 08/29/2018 | 10403384     |
| Q 152283          | IN047943                                                                                                    | Y        | N   | N           | Р         | N      | 1,457.30           | 09/13/2018 | 09/14/2018 | 10404612     |
| 154692            | IN050440                                                                                                    | Y        | N   | N           | Р         | N      | 5,359.96           | 10/12/2018 | 10/15/2018 | 10407190     |
| 155197            | IN050982                                                                                                    | Υ        | N   | N           | Р         | N      | 6,887.70           | 10/20/2018 | 10/22/2018 | 10407865     |
| 155737            | IN051567                                                                                                    | Y        | N   | N           | 0         | N      | 3,760.20           | 11/02/2018 |            |              |
| 2 156132          | IN051852                                                                                                    | Y        | N   | N           | 0         | N      | 2,546.21           | 11/07/2018 |            |              |
| 1                 | Tot                                                                                                    | al       |     |             |           |        | 26,573.49          |            |            |              |

You can also narrow the results by querying for any of the fields

- a. Vendor Invoice
- b. Invoice
- c. Vendor Invoice Amt
- d. Due Date
- e. Check Date
- f. Check Number